Москва 2014

# Руководство по установке и лицензированию серии программ **PlanTracer**

# ОГЛАВЛЕНИЕ

| 1 Установка программы      |   |
|----------------------------|---|
| Системные требования       | 2 |
| Установка программы        |   |
| Удаление программы         |   |
| 2 Лицензирование программы |   |
| Локальное лицензирование   |   |
| Сетевое лицензирование     |   |

# Системные требования

Для работы с программой необходимо, чтобы компьютер соответствовал следующим минимальным требованиям:

- процессор Intel<sup>®</sup> Pentium<sup>®</sup> 4 и выше;
- оперативная память не менее 512 Мб;
- не менее 300 Мб свободного места на диске;
- Microsoft<sup>®</sup> Windows<sup>®</sup> 7 (32/64 бит), в том числе Enterprise, Ultimate, Professional или Home Premium, Microsoft<sup>®</sup> Windows<sup>®</sup> Vista (32/64 бит, пакет обновления SP1 или более поздний), в том числе Enterprise, Business, Ultimate, Home Premium Edition,

Microsoft<sup>®</sup> Windows<sup>®</sup> XP Professional или Home Edition (32/64 бит, пакет обновления SP2 или более поздний);

Для использования программы необходимо получить *лицензию* (процедура запроса, получения и активизации лицензии приведена в разделе «Лицензирование»).

Возможны следующие варианты установки программы:

- локальная установка;
- сетевая установка.

Для установки программы необходим серийный номер.

## Установка программы

Установка программы должна производиться под профилем пользователя. На момент установки необходимо наличие у пользователя прав администратора. В дальнейшем права могут быть снижены до прав опытного пользователя.

## Внимание!

Программа может поставляться с ключом аппаратной защиты или без него. При наличии ключа аппаратной защиты перед установкой программы выполните следующие действия:

- установите на компьютер драйвер WIBU или SENTINEL расположенный на установочном диске в папке drivers;
- установите ключ аппаратной защиты в соответствующий порт вашего компьютера ;
- если на компьютере установлены ключи аппаратной защиты других программ, на время запроса лицензии снимите их.

- 1. Вставьте в соответствующий дисковод CD-диск с дистрибутивом Программы. Из корневой директории дистрибутивного CD-диска запустите файл *X:\ПАПКА С ПРОГРАММОЙ\setup.exe*.
- 2. На экране появится заставка программы установки. Нажмите кнопку Далее.

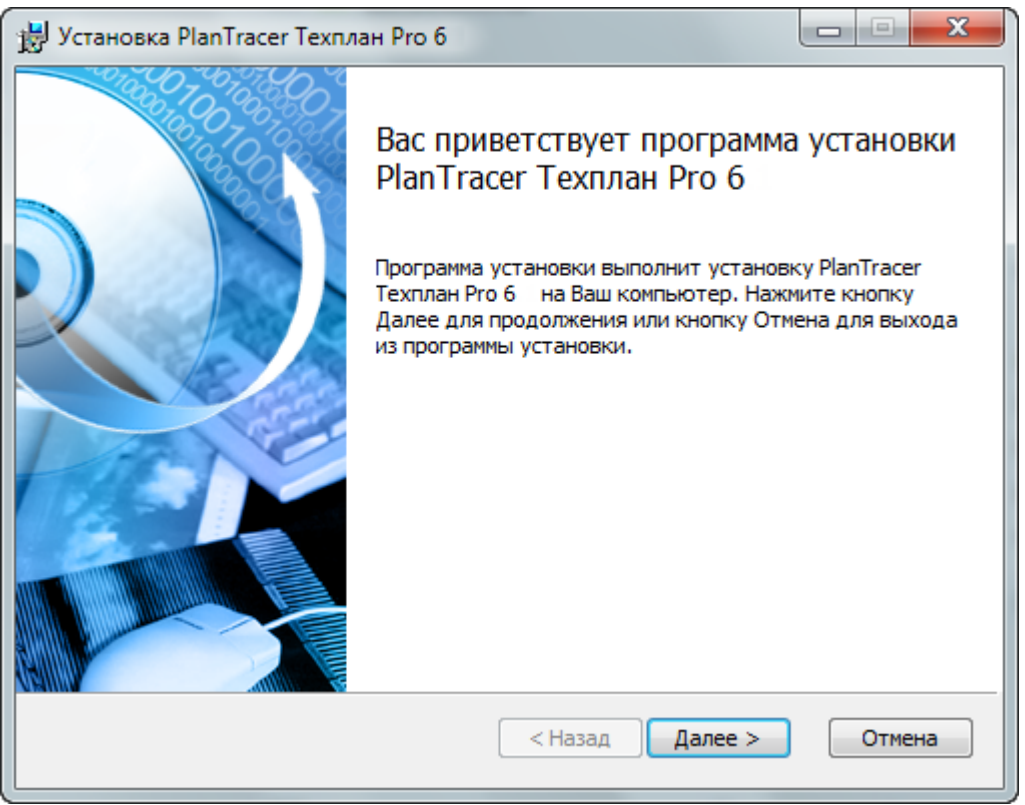

3. Прочтите лицензионное соглашение. Если вы согласны с его условиями, установите флажок в поле *Я принимаю условия лицензионного соглашения*.

| 🔡 Установка PlanTracer Техплан Pro 6                                                                                                    |
|----------------------------------------------------------------------------------------------------|
| Лицензионное соглашение<br>Пожалуйста, внимательно прочтите лицензионное соглашение.                                                                                                    |
| Лицензионное соглашение                                                                                                    |
| ВНИМАНИЕ! Настоящее лицензионное соглашение (далее<br>"соглашение") является договором на использование<br>программного обеспечения (далее "программное<br>обеспечение"), заключаемым между Вами (физическим или<br>юридическим лицом) и ЗАО "СиСофт Девелопмент" (далее<br>CSoft Development) в особом порядке, прямо |
| Я принимаю условия лицензионного соглашения <                                                                                                    |
|                                                                                                    |

Нажмите кнопку Далее.

4. В диалоговом окне Сведения о пользователе следует заполнить поля Имя пользователя, Организация, Серийный номер (указывается серийный номер вашей копии продукта).

| 😸 Установка PlanTracer Техплан Pro б                |        |
|-----------------------------------------------------|--------|
| Сведения о пользователе<br>Укажите сведения о себе. |        |
| Пользователь                                        |        |
| user                                                |        |
| Организация                                         |        |
| Серийный номер                                      |        |
| PTTPP6-xxxxxxxxxxxxxxxxxxxxxxxxxxxxxxxxx            |        |
|                                                     |        |
|                                                     |        |
|                                                     |        |
| < Назад Далее >                                     | Отмена |

**Примечание.** Проверьте правильность введенной информации, поскольку после завершения установки изменить эти данные будет невозможно. Нажмите кнопку *Далее*.

5. В появившемся диалоговом окне *Папка назначения* предлагается каталог, в который программа будет установлена по умолчанию. Для указания другого каталога нажмите кнопку *Выбрать* после чего выберите диск и имя папки.

| 🔡 Установка PlanTracer Техплан Pro 6                                                                                                   |
|----------------------------------------------------------------------------------------------------|
| Папка назначения<br>Нажмите Далее для того чтобы установить в папку по умолчанию или<br>нажмите Изменить для того чтобы выбрать другую |
| Установить PlanTracer Техплан Pro 6 в:                                                                                                 |
| С:\Program Files (x86)\CSoft\PlanTracer Техплан Pro 6 \<br>Выбрать                                                                     |
| < Назад Далее > Отмена                                                                                                    |

Нажмите кнопку Далее.

- 6. Программа установки создаст на жестком диске папку для программы, в которую скопирует все необходимые файлы. Запуск программы осуществляется из меню *Пуск* (*Start*) или посредством ярлыка, созданного вами самостоятельно с помощью стандартных средств Windows.
- 7. На следующем этапе вы можете ассоциировать тип файлов \*.dwg для их автоматической загрузки в программе.

| 😸 Установка PlanTracer Техплан Pro 6                                            |        |
|---------------------------------------------------------------------------------|--------|
| Расширения файлов<br>Ассоциировать расширения файлов с PlanTracer Техплан Pro 6 |        |
| 🔽 Ассоциировать расширения .dwg/.dwt                                            |        |
|                                                                                 |        |
|                                                                                 |        |
| < Назад Далее >                                                                 | Отмена |

# Нажмите кнопку Далее.

8. Для начала установки нажмите кнопку Установить.

| 😸 Установка PlanTracer Техплан Pro 6                                                                                                    |                              |
|----------------------------------------------------------------------------------------------------|------------------------------|
| Готовность к установке                                                                                                    |                              |
| Нажмите кнопку Установить для запуска установки. Если Вы хоти<br>или изменить параметры установки, нажмите кнопку Назад. Для<br>программы установки нажмите кнопку Отмена. | ите просмотреть<br>выхода из |
| < Назад Установи                                                                                                    | ТЬ Отмена                    |

9. Дождитесь, пока программа произведет установку.

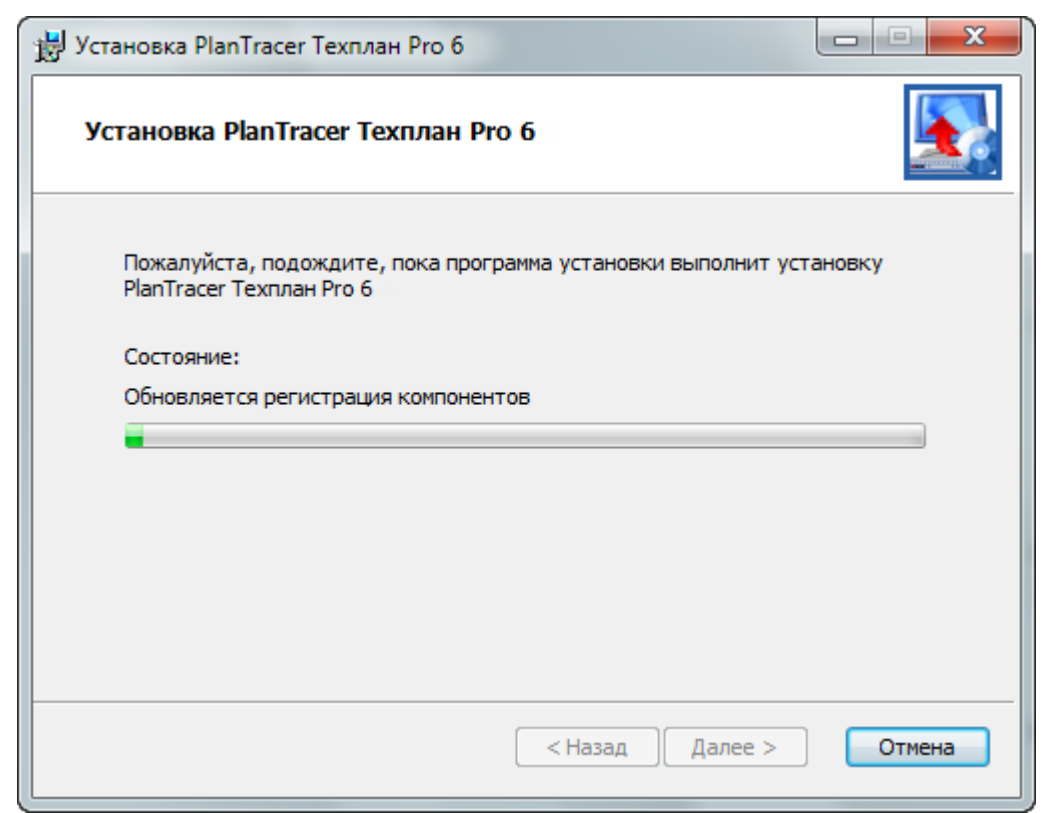

10. Для завершения установки нажмите кнопку Завершить.

## Удаление программы

Для удаления программы воспользуйтесь стандартным механизмом удаления приложений Microsoft Windows. При этом программный пакет Программы удаляется полностью.

- 1. В меню *Пуск* (*Start*) выберите пункт *Настройка* → *Панель управления* (*Control Panel*).
- 2. Выберите Установка и удаление программ (Add/Remove Programs) для ОС MS Windows XP и Vista либо Программы и компоненты для ОС MS Windows 7.
- 3. В открывшемся списке выберите нужную программу.
- 4. Нажмите кнопку Удалить (Remove).
- 5. Следуйте инструкциям, появляющимся на экране.

# 1 Лицензирование программы

- При локальном лицензировании требуется получение лицензии на каждое рабочее место.
- При сетевом лицензировании требуется получение лицензии только на сервер, дополнительные рабочие места подключаются к серверу.

## Локальное лицензирование

*Покальную лицензию* можно получить при помощи Мастера регистрации, который запускается одним из следующих способов:

• Сразу же по окончании установки программы.

Для этого следует установить флажок *Запустить процедуру регистрации* в заключительном диалоге Мастера установки.

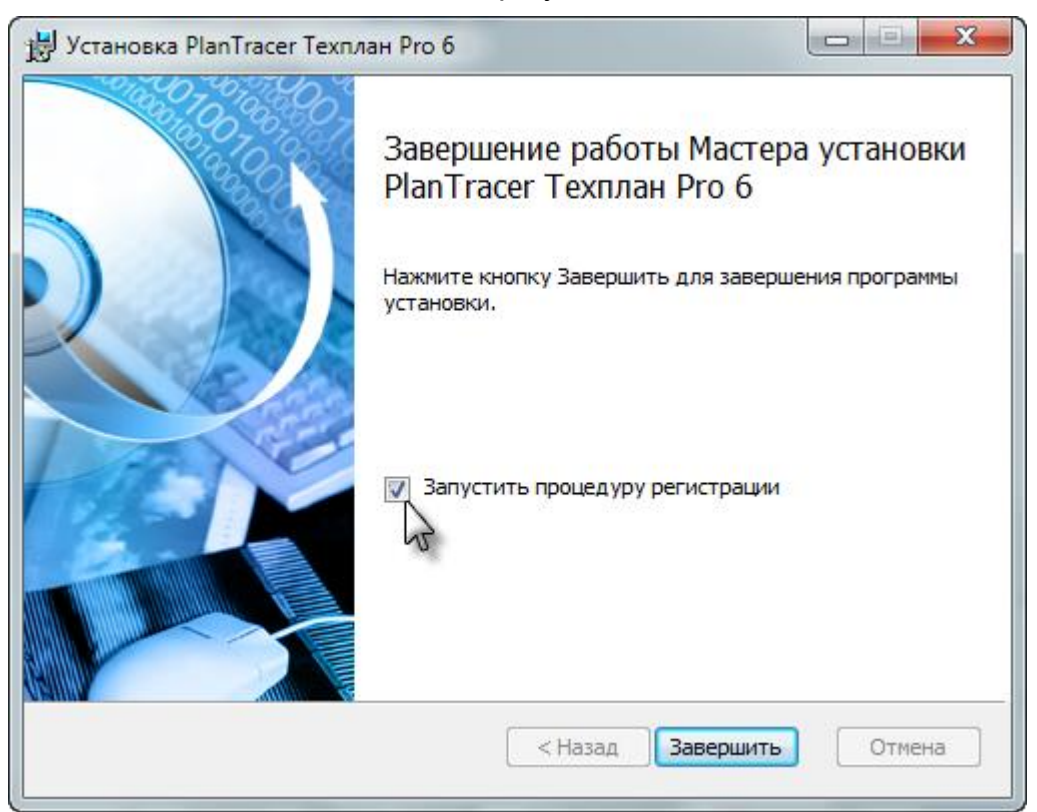

• Из папки, в которую была установлена программа.

Выберите и запустите в этой папке исполняемый файл RegWizard.exe.

• Из меню Пуск (Start).

В меню *Пуск* (*Start*) выберите *Программы* (*Programs*), далее из подраздела установленной программы выберите пункт *Мастер регистрации*.

PlanTracer Техплан Рго б
PlanTracer Техплан Рго б
PlanTracer Техплан Рго б
Мастер Регистрации
Риководство пользователя

# Запрос локальной лицензии

1. В диалоговом окне Мастер регистрации выберите пункт Запросить лицензию и нажмите кнопку Далее.

| 🗊 Мастер регистрации | ×                                                                                                    |
|----------------------|----------------------------------------------------------------------------------------------------|
|                      | Пожалуйста, вставьте устройство аппаратной<br>защиты, если хотите использовать его для<br>получения лицензии                                                                                                    |
|                      | <ul> <li>Запросить лицензию</li> <li>Заволяет послать запрос в Службу Лицензирования компании CSoft Development.</li> <li>Активизировать лицензию</li> <li>Позволяет указать путь к лицензионному файлу, полученному из Службы Лицензирования</li> <li>Подключиться к Серверу Лицензий</li> <li>Позволяет указать путь к корпоративному Серверу Лицензий</li> </ul> |
|                      | < Назад Далее > Отмена Справка                                                                                                    |

2. Программа определяет серийный номер продукта и размещает его в одноименном поле. Во избежание ошибок изменять номер в строке *Серийный номер продукта* не следует.

| 🗊 Ввод регистрационных | данных (сведения о г                                   | продукте)                                             |
|------------------------|--------------------------------------------------------|-------------------------------------------------------|
|                        | Программный<br>продукт:<br>Серийный номер<br>продукта: | PlanTracer Техплан Pro 6<br>РТТРР6-хххххххххххххххххх |
|                        | < Назад Далее                                          | е > Отмена Справка                                    |

Нажмите кнопку Далее.

**Примечание.** При наличии ключа аппаратной защиты установите опцию Использовать аппаратную защиту и нажмите кнопку Далее.

| 🗊 Ввод регистрационны | х данных (сведения с                                                               | о продукте)                                           | X       |
|-----------------------|------------------------------------------------------------------------------------|-------------------------------------------------------|---------|
|                       | Программный<br>продукт:<br>Серийный номер<br>продукта:<br>Серийный номер<br>ключа: | PlanTracer<br>PTSL6-4<br>CSUNIKEY<br>ппаратную защиту |         |
|                       | < Назад Дал                                                                        | ее > Отмена                                           | Справка |

- 3. Пожалуйста, внимательно заполните ваши регистрационные данные в двух следующих диалоговых окнах. В случае неправильного заполнения регистрационных полей поставщик оставляет за собой право отказать в выдаче лицензии.
- 4. В диалоговом окне *Подтверждение регистрационных данных* проверьте все введенные данные. При обнаружении ошибки вернитесь назад, используя соответствующую кнопку, и исправьте информацию в тех полях, где это необходимо.

Поле *Арр* содержит название лицензируемого программного продукта, поле *Build* – номер его сборки, *CDKey* – серийный номер, *RWB* – номер сборки Мастера регистрации.

| 🗊 Подтверждение регис                                              | трационных дан                                                                                                    | ных                                                                                                    | x  |
|--------------------------------------------------------------------|----------------------------------------------------------------------------------------------------|----------------------------------------------------------------------------------------------------|----|
| CS<br>World<br>CS@bcvt<br>30048995<br>Bare: Rasterif<br>Saturation | App:<br>Build:<br>CDKey:<br>ID1:<br>ID2:<br>Company:<br>Division:<br>Address:<br>City:<br>Postbox:<br>Country:<br>Customer:<br>E-mail:<br>Phone:<br>Fax:<br>Scope:<br>RWB:<br>◀ | PlanTracer Техплан Рго 6         6         РТТРР6.         00 1e8cd2eebb         98d70a91         CSoft         Отдел систем обработки сканиро         Молодогвардейская 46 к2         Москва         121351         Россия         user         pt@csoft.ru         8 495 913 22 22         8 495 913 22 21         Техническая инвентаризация         82         Ш         Далее >         Отмена       Спра | EE |

5. Нажмите кнопку *Далее* и следуйте описанию, приведенному в разделе «Передача данных для получения локальной лицензии».

#### Передача данных для получения локальной лицензии

Передача данных для получения лицензии может производиться различными способами:

- по сети Internet (on-line);
- по электронной почте;
- по факсу;
- с любого другого компьютера, имеющего доступ к сети Internet. При этом лицензионный запрос может быть сохранен в файл для последующей отправки.
- > Запрос локальной лицензии по cemu Internet (on-line) и ее активизация
  - В окне Способ запроса лицензии выберите пункт Запросить лицензию on-line и нажмите кнопку Далее.

| 😴 Способ запроса лицензии                                                                                                    | <b>X</b>                                                                                                    |
|----------------------------------------------------------------------------------------------------|----------------------------------------------------------------------------------------------------|
| <ul> <li>Запр<br/>Лицен<br/>Лицен<br/>Сохра</li> <li>Запр<br/>Лицен<br/>Лицен<br/>Будет</li> <li>Распи<br/>Распе</li> <li>Сохр<br/>Позво</li> </ul> | осить лицензию on-line<br>изионный запрос будет послан в Службу<br>изирования по сети Интернет. Лицензия будет<br>нена на жестком диске и активизирована<br>осить лицензию по электронной почте<br>изионный запрос будет послан в Службу<br>изирования по электронной почте. Лицензия<br>г прикреплена к ответу Службы Лицензирования<br>с прикреплена к ответу Службы Лицензирования<br>с прикреплена к ответу Службы Лицензирования<br>с прикреплена к ответу Службы Лицензирования<br>и отправить запрос по факсу<br>анить лицензионный запрос<br>оляет отправить запрос с другого компьютера<br>Далее > Отмена Справка |

- Программа сообщит об успешном завершении лицензирования. Нажмите кнопку Далее, а затем Готово.
- При неудачной попытке получения лицензии программа также выдаст соответствующее сообщение. В этом случае нажмите кнопку Далее и, вернувшись в окно Способ запроса лицензии, выберите другой вариант запроса.

**Примечание.** Вы можете отправить в службу поддержки автоматически созданное электронное письмо с полным протоколом работы Мастера регистрации. Для этого, перед тем как нажать кнопку *Далее* в окне *Ответ системы лицензирования*, установите флажок *Послать е-mail в службу поддержки*. Письмо следует отправлять в том случае, если вы уверены, что причиной неудачи online-лицензирования стала неправильная работа программного обеспечения либо ошибка обработки запроса и выдачи лицензии. **Примечание.** Все файлы лицензий, полученные таким способом, помещаются в следующую директорию:

Windows XP:

<ИМЯ ДИСКА>:\Documents And Settings\All Users\Application Data\CSoft\LicServSetup\Licenses\ Windows Vista, Windows 7: <ИМЯ ДИСКА>:\ProgramData\CSoft\RegWizard\Licenses\

## > Запрос локальной лицензии по электронной почте

Этот способ следует применять в случае, если компьютер подключен к почтовой службе.

• Выберите в окне Способ запроса лицензии пункт Запросить лицензию по электронной почте и нажмите кнопку Далее.

| <ul> <li>Сормание и проблективни и проблективни и проблективн</li></ul> |
|----------------------------------------------------------------------------------------------------|

• После этого будет автоматически создано электронное письмо с запросом в службу лицензирования.

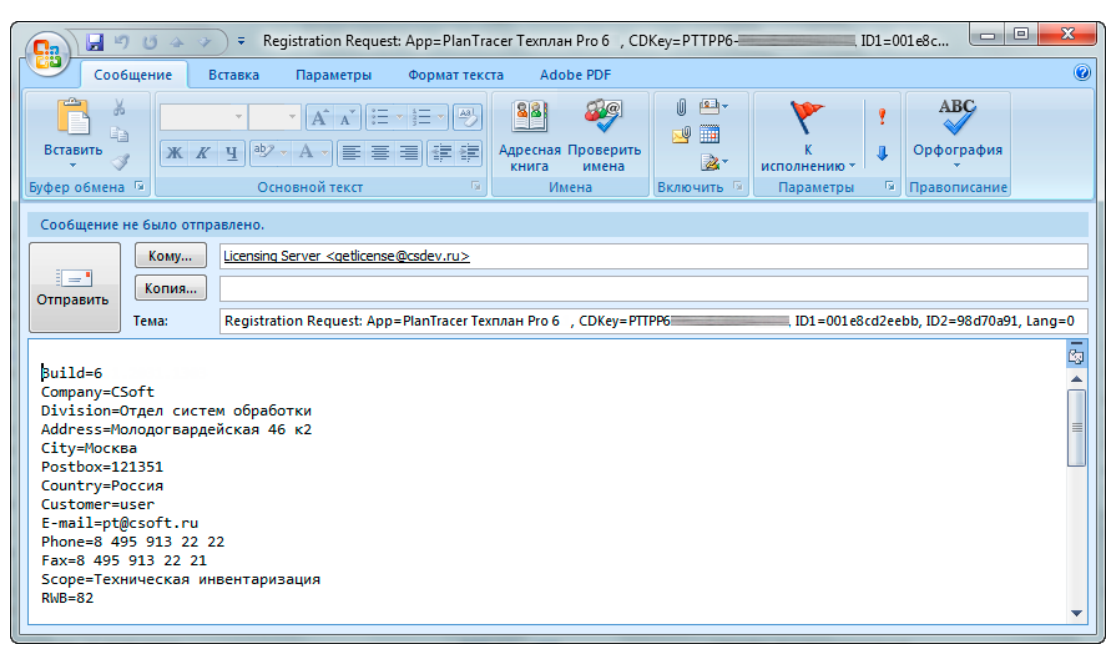

Внимание! Не изменяйте тему и текст письма: любые изменения могут привести к ошибке при выдаче и работе лицензии.

- Нажмите кнопку Отправить в окне почтового клиента.
- В диалоговом окне Контактная информация нажмите кнопку Готово.

Для активизации лицензии необходимо выполнить действия, описанные в разделе «Активизация локальной лицензии».

#### Запрос локальной лицензии по факсу

Запрос файла локальной лицензии может быть осуществлен по факсу. Для этого:

 выберите в окне Способ запроса лицензии пункт Распечатать лицензионный запрос и нажмите кнопку Далее;

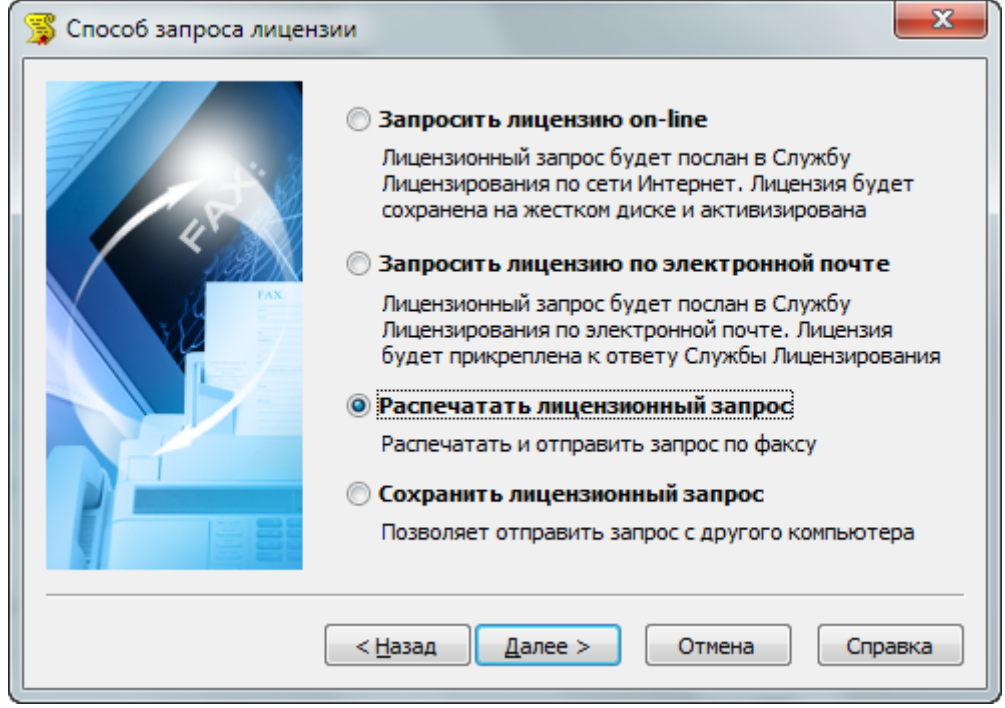

- в появившемся диалоге печати установите требуемые параметры и распечатайте регистрационные данные;
- проверьте в распечатанном тексте правильность контактного телефона с кодом города, ФИО контактного лица, адреса электронной почты, по которому вам будет отправлен файл лицензии;
- в диалоговом окне Контактная информация нажмите кнопку Готово;
- передайте запрос по факсу (495) 913-2221 с пометкой «Получение локальной лицензии».

#### > Отправка запроса с другого компьютера

- Если сетевые службы на компьютере недоступны, можно сохранить лицензионный запрос в файл и передать его с другого компьютера. Для этого:
- выберите в окне Способ запроса лицензии пункт Сохранить лицензионный запрос и нажмите кнопку Далее;

| 🗊 Способ запроса лицензи | и                                                                                                    |
|--------------------------|----------------------------------------------------------------------------------------------------|
|                          | <ul> <li>Запросить лицензию on-line         Лицензионный запрос будет послан в Службу             Лицензирования по сети Интернет. Лицензия будет             сохранена на жестком диске и активизирована     </li> <li>Запросить лицензию по электронной почте         Лицензионный запрос будет послан в Службу             Лицензионный запрос будет послан в Службу             Лицензирования по электронной почте. Лицензия             будет прикреплена к ответу Службы Лицензирования      </li> <li>Распечатать лицензионный запрос         Распечатать и отправить запрос по факсу     </li> <li>Сохранить лицензионный запрос с другого компьютера</li> </ul> |
|                          |                                                                                                    |

- в появившемся диалоге *Сохранить как* выберите формат файла, в котором будет записан запрос, задайте имя файла и сохраните его;
- в диалоговом окне Контактная информация нажмите кнопку Готово;
- перенесите файл на компьютер, с которого может быть отправлен запрос;
- если файл был сохранен в почтовом формате EML, откройте его с помощью почтового клиента и, нажав кнопку Ответить, отправьте электронное письмо.

Внимание! Не изменяйте тему и текст письма: любые изменения могут привести к ошибке при выдаче и работе лицензии.

Если с автоматической отправкой файла в формате EML возникают проблемы, отправьте его по адресу *support* @csoft.ru с пометкой «Получение локальной лицензии»;

• если файл был записан в формате ТХТ, отправьте его по адресу support@csoft.ru с пометкой «Получение локальной лицензии».

Файл лицензии будет отправлен на адрес компьютера, с которого был отправлен запрос, если в тексте письма не указано другого.

Для активизации лицензии необходимо выполнить действия, описанные в разделе «Активизация локальной лицензии».

#### Активизация локальной лицензии

В этом разделе описывается процесс активизации локальной лицензии, полученной от службы лицензирования в виде файла.

**Примечание.** Если запрос на лицензию отправлен по сети Internet (on-line) с помощью Мастера регистрации и был успешно завершен, то активизация лицензии уже произведена и никаких других действий по лицензированию установленного продукта производить не требуется.

Если запрос лицензии производился по электронной почте, факсу или с другого компьютера, то через некоторое время вы получите письмо, содержащее файл лицензии.

- Скопируйте файл лицензии на компьютер, с которого осуществлялся запрос на получение локальной лицензии.
- Запустите Мастер регистрации, в стартовом окне выберите пункт *Активизировать лицензию*, нажмите кнопку *Далее*.

| 🗊 Мастер регистрации                                                                                                    | <b>X</b>                                                                                                    |
|----------------------------------------------------------------------------------------------------|----------------------------------------------------------------------------------------------------|
| Desktop                                                                                                    | Пожалуйста, вставьте устройство аппаратной<br>защиты, если хотите использовать его для<br>получения лицензии                                                                                                    |
| E Cocal D<br>E Cocal D<br>E Coca | <ul> <li>Запросить лицензию</li> <li>Позволяет послать запрос в Службу Лицензирования компании CSoft Development.</li> <li>Активизировать лицензию</li> <li>Позволяет указать путь к лицензионному файлу, полученному из Службы Лицензирования</li> <li>Подключиться к Серверу Лицензий</li> <li>Позволяет указать путь к корпоративному Серверу Лицензий</li> <li>&lt; Назад         Далее &gt; Отмена         Справка     </li> </ul> |

• В следующем диалоговом окне нажмите кнопку *Обзор* и укажите местонахождение файла локальной лицензии. Нажмите кнопку *Далее*, а затем – *Готово*.

| 🗊 Выбор файла лицензии                       | <b>X</b>                                                 |
|----------------------------------------------|----------------------------------------------------------|
| Desktop<br>My Docum<br>My Compu<br>3,5 Flc   | Укажите файл лицензии<br>(например: C:\Lics\license.lic) |
| Here Local L<br>Here Local D<br>Here Local D | С:\ProgramData\CSoft\RegWizard\License: Обзор            |
|                                              | < Назад Далее > Отмена Справка                           |

## Сетевое лицензирование

Подробная информация по установке сервера лицензий и лицензированию сетевой версии приведена на диске с Менеджером сетевых лицензий FLEXLM, который поставляется с сетевой версией программы.

## Подключение компьютеров-клиентов к серверу лицензий

Для подключения к серверу лицензий компьютер-клиент должен иметь постоянный доступ к установленному и запущенному серверу по сети с установленным и активизированным протоколом TCP/IP.

Для подключения компьютера-клиента к серверу лицензий необходимо запустить Мастер регистрации.

• Запустите Мастер регистрации, выберите в стартовом окне пункт Подключиться к серверу лицензий, нажмите кнопку Далее.

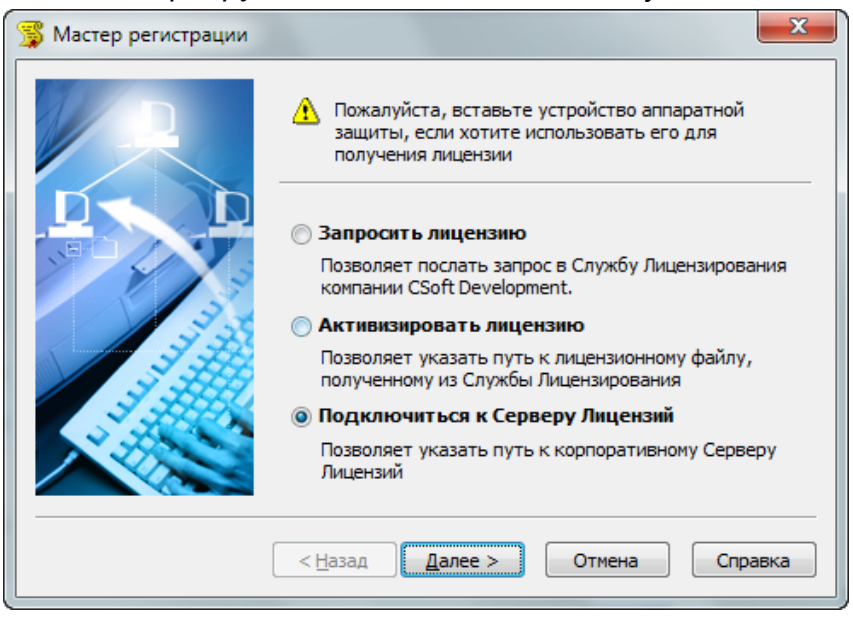

• В появившемся окне введите IP-адрес компьютера, на котором установлен сервер лицензий (например, *192.168.0.1*), или укажите сетевое имя данного компьютера (например, *LICSERV*). Нажмите кнопку *Далее*.

| 😴 Определение Сервера Лицензий |                                                                                                    |
|--------------------------------|----------------------------------------------------------------------------------------------------|
|                                | Введите имя или IP адрес компьютера,<br>на котором запущен Сервер Лицензий.<br>(например: CORPSRV или 192.168.0.1) |
|                                | 192.168.1.10                                                                                                    |
|                                | < <u>Н</u> азад Далее > Отмена Справка                                                                             |

• В диалоговом окне Контактная информация нажмите кнопку Готово.